## EQENTRIES /FOX VILLAGE SHOW SETUP GUIDE

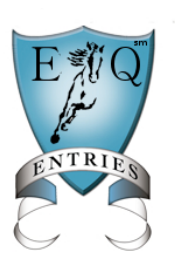

Fox Village/Equestrian Entries Show Setup and Entry Import Manager's Guide (December 9, 2014)

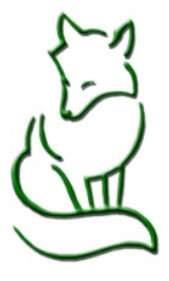

# Managers Guide Part III Publishing Show to Equestrian Entries

The show must be published to Equestrian Entries from Fox Village for the entry download process to be available. Please read carefully to ensure a successful feed.

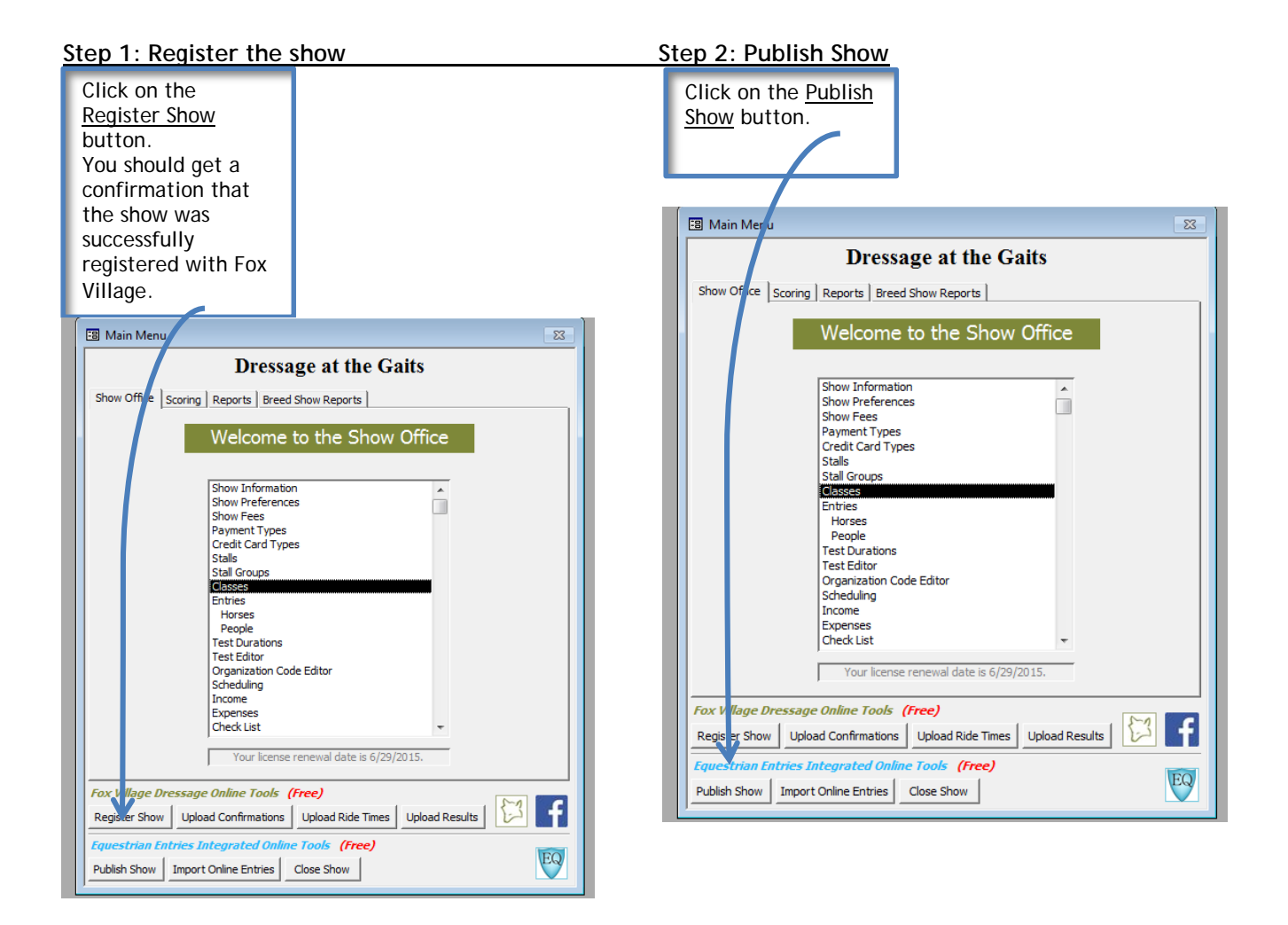

#### Step 3: Complete the Publishing Page

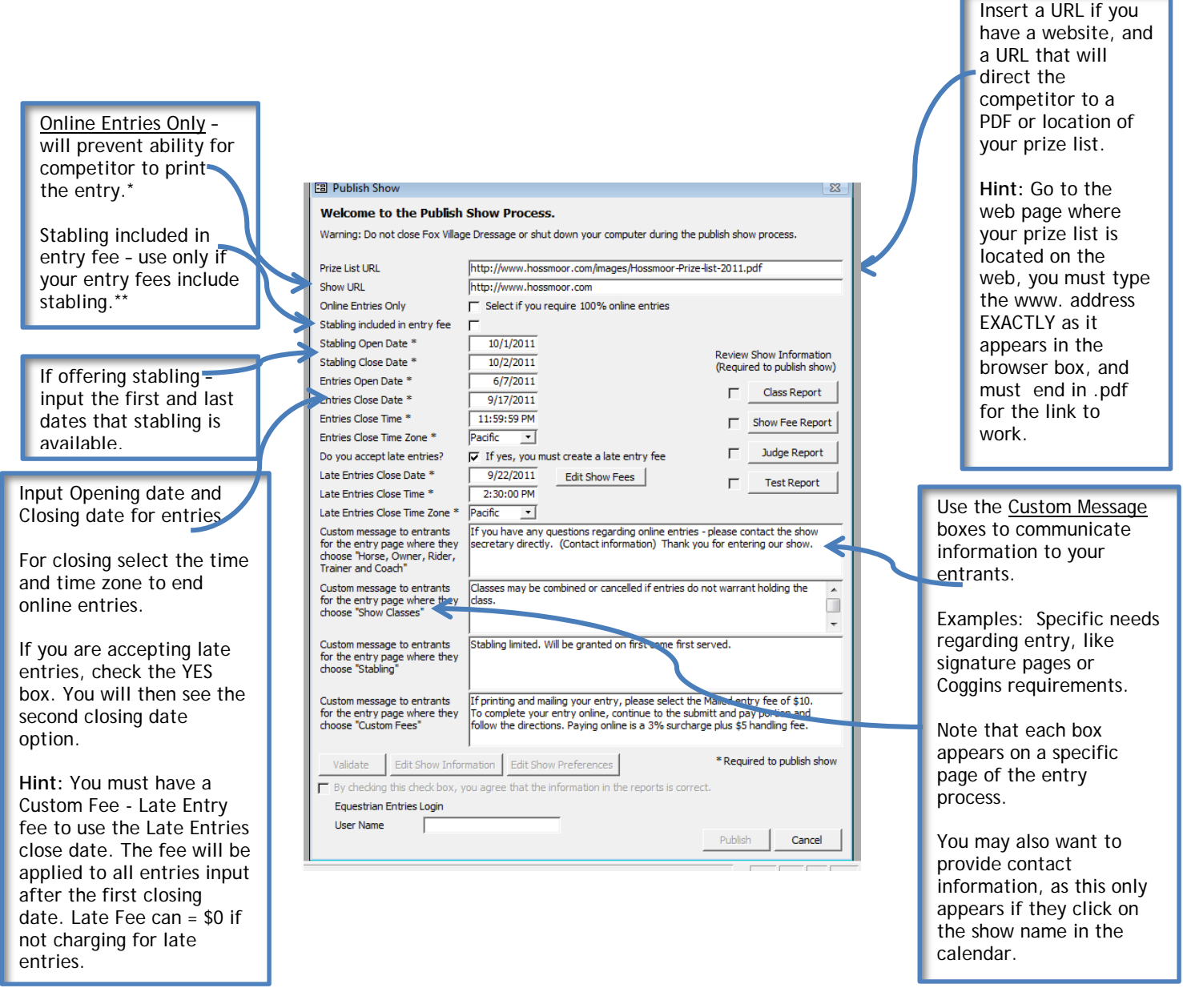

### Notes:

\*ALL ENTRIES created on Equestrian Entries, whether submitted and paid online, or printed and mailed in with a personal check ARE AVAILABLE for you to import into Fox Village.

\*\*Generally stabling is an option, and not included in entry fees. Select the Stabling Included box ONLY if you are providing stabling at no additional cost to the entry fee.

## Step 4: Verify Show information

|                                                              | (                                                             |                                                                                 |                             |
|--------------------------------------------------------------|---------------------------------------------------------------|---------------------------------------------------------------------------------|-----------------------------|
|                                                              | Publish Show                                                  | 2                                                                               |                             |
| Welcome to the Publish Show Process                          |                                                               | Show Process.                                                                   |                             |
|                                                              | Warning: Do not close Fox Villag                              | e Dressage or shut down your computer during the publish show process.          | First:                      |
|                                                              | Prize List URL                                                | http://www.hossmoor.com/images/Hossmoor-Prize-list-2011.pdf                     |                             |
|                                                              | Show URL                                                      | http://www.hossmoor.com                                                         | Click on each of the        |
|                                                              | Online Entries Only                                           | └── Select if you require 100% online entries                                   | Show Information            |
|                                                              | Stabling included in entry fee                                |                                                                                 | buttons to review.          |
|                                                              | Stabling Open Date *                                          | 10/1/2011                                                                       | This is required            |
|                                                              | Stabling Close Date *                                         | 10/2/2011 Review Show Information<br>(Required to publish show)                 | EACH time you               |
|                                                              | Entries Open Date *                                           | 6/7/2011                                                                        | publish the show            |
|                                                              | Entries Close Date *                                          | 9/17/2011 Class Report                                                          | even if republishing        |
|                                                              | Entries Close Time *                                          | 11:59:59 PM                                                                     | a $2^{nd}$ time.            |
|                                                              | Entries Close Time Zone *                                     | Pacific _                                                                       |                             |
| Second:                                                      | Do you accept late entries?                                   | ✓ If yes, you must create a late entry fee ✓ Judge Report                       | Review is required          |
|                                                              | Late Entries Close Date *                                     | 9/22/2011 Edit Show Fees                                                        | before the Validate         |
| Click the Validate                                           | Late Entries Close Time *                                     | 2:30:00 PM                                                                      | and Publish buttons         |
| button.                                                      | Late Entries Close Time Zone *                                | Pacific 💽                                                                       | become available.           |
|                                                              | Custom message to entrants                                    | If you have any questions regarding online entries - please contact the show    |                             |
| You will then be able                                        | for the entry page where they<br>choose "Horse, Owner, Rider, | secretary directly. (Contact information) Thank you for entering our show.      |                             |
| to check the Agree                                           | Trainer and Coach"                                            |                                                                                 |                             |
| box, enter your                                              | Custom message to entrants                                    | Classes may be combined or cancelled if entries do not warrant holding the      | <u>Third:</u>               |
| Equestrian Entries User                                      | for the entry page where they<br>choose "Show Classes"        | class.                                                                          |                             |
| Name.                                                        |                                                               |                                                                                 | Click on <u>Publish</u> .   |
|                                                              | Custom message to entrants                                    | Stabling limited. Will be granted on first come first served.                   |                             |
|                                                              | choose "Stabling"                                             |                                                                                 | If all is correct, you will |
|                                                              |                                                               |                                                                                 | Publish Successful          |
|                                                              | Custom message to entrants                                    | If printing and mailing your entry, please select the Mailed entry fee of \$10. |                             |
|                                                              | choose "Custom Fees"                                          | follow the directions. Paying online is a 3% surcharge plus \$5 handling fee.   | You will then get an        |
|                                                              |                                                               |                                                                                 | email that says your        |
| $\rightarrow$                                                | Validate Edit Show Info                                       | rmation Edit Show Preferences * Required to publish show                        | show was accepted by        |
|                                                              | By checking this check how                                    | you agree that the information in the reports is correct                        | EEntries, or was rejected   |
|                                                              | Equestrian Entries Login                                      |                                                                                 | and why. If rejected,       |
|                                                              | User Name                                                     |                                                                                 | correct as needed and       |
|                                                              |                                                               | Poslish Cancel                                                                  | repeat these steps to       |
|                                                              |                                                               |                                                                                 | republish.                  |
|                                                              |                                                               |                                                                                 | Hint: Email notification    |
| Note: Once published, the show will be reviewed by FaEntries |                                                               |                                                                                 | goes to the email           |

address you indicated for

Show Secretary.

Note: Once published, the show will be reviewed by EqEntries before being posted to the EqEntries show caledar. You will receive an email confirmation when the show is posted to the calendar.